## Procedimento para acesso ao desktop virtual - "thin client"

- 1. De qualquer computador com acesso a internet acesse o endereço: <u>https://cloudi.uspdigital.usp.br</u>
- 2. Quando surgir a tela abaixo entre com seu "Número USP" e senha. Esta é a mesma "senha única" utilizada nos aplicativos do portal uspdigital.usp.br;

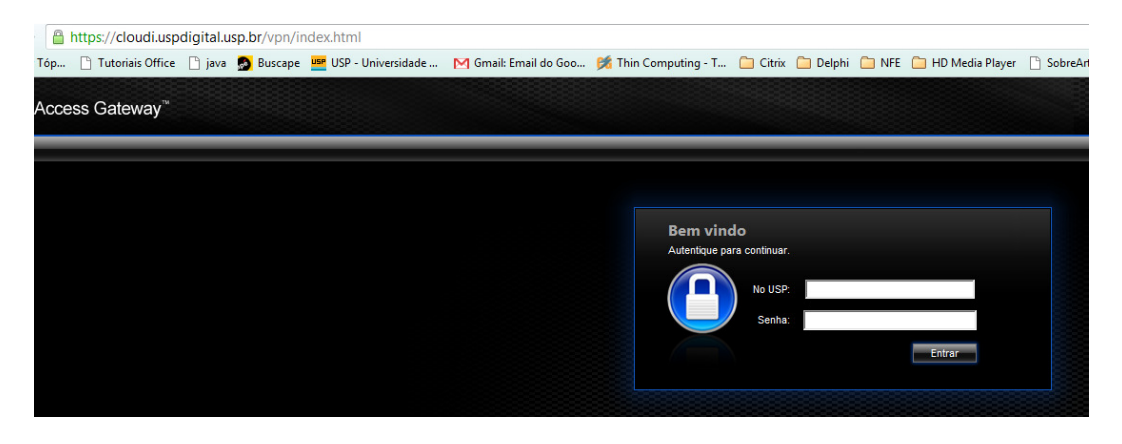

 Se esta for a primeira vez que utiliza este computador para acessar seu "desktop virtual" será mostrada a tela abaixo, indicando que é necessário instalar um pequeno programa, "plugin". Marque a opção **"l agree** with the Citrix..." e clique em **"Install"**;

|                         | Citrix <b>XenApp</b>                                                                                           |                            |
|-------------------------|----------------------------------------------------------------------------------------------------|----------------------------|
|                         | Click Install to access your<br>applications.<br>INSTALL<br>I agree with the <u>Citrix license agreement</u> . |                            |
| Your Windows desktops a | and apps on demand - from any PC, I                                                                            | Mac, smartphone or tablet. |

- 4. Confirme a autorização de instalação do plugin;
- 5. Após a conclusão da instalação surgirá a seguinte tela:

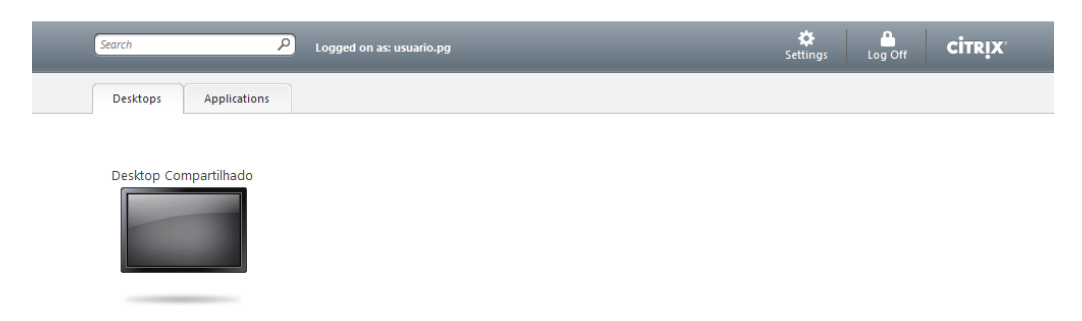

6. Clique no ícone do "Desktop Compartilhado";

7. O ícone se tornará azul, como na figura abaixo. A conexão com sua Máquina Virtual foi estabelecida. Basta aguardar o seu carregamento. Isto demora apenas alguns segundos...

| Search                | ٩ | Logged on as: usuario.pg | 🔅<br>Settings | Log Off | <b>CİTR</b> İX' |
|-----------------------|---|--------------------------|---------------|---------|-----------------|
| Desktops Application  | s |                          |               |         |                 |
|                       |   |                          |               |         |                 |
| Desktop Compartilhado |   |                          |               |         |                 |
|                       |   |                          |               |         |                 |
| the second            |   |                          |               |         |                 |

- 8. Caso esteja na sua máquina virtual e deseje sair ou acessar o seu computador poderá utilizar um dos seguintes recursos:
  - Iniciar -> Fazer Logoff: Todos os programas são finalizados e sua máquina desconectada. Você voltará a trabalhar no seu computador local e se desejar voltar à sua máquina virtual será necessário conectar novamente ao site;
  - Iniciar -> Desconectar: A conexão com sua máquina virtual é encerrada, mas todos os programas são mantidos abertos, permitindo que na próxima conexão de continue de onde parou;
  - Iniciar -> Bloquear: A máquina é bloqueada, sendo necessário digitar a senha novamente...

## 9. Teclas de atalho

|  | SHIFT+F2 | Permite minimizar a tela do deskton virtual, liberando o acesso ao seu computador local |
|--|----------|-----------------------------------------------------------------------------------------|
|  |          | por exemplo.                                                                            |
|  | CTRL+F1  | Envia o sinal equivalente a CTRL+ALT+DEL, permitindo desbloquear o uso do desktop       |
|  |          | virtual, digitando a senha de acesso                                                    |